## Technical Assistance uVote available on March 11th from 9 AM to 4 PM

e-mail: <u>sd-uvote@cineca.it</u>

A few days before the Elections, you will receive the link to access to the voting system.

The link will also be published on the university website (https://www.unimib.it/studiare/dottorato-ricerca/scuola-dottorato/elezione-dei-rappresentanti-dei-dottorandi-nel-consiglio-scuola-dottorato-2025)

|                      | UNIM                                   | D S Servi          | ces @                |          |
|----------------------|----------------------------------------|--------------------|----------------------|----------|
|                      | ATENEO                                 | SPID               | CIE                  |          |
| Usernam              | e 0                                    |                    |                      |          |
| Enter y              | our username                           |                    |                      |          |
| Passwor              | 1                                      |                    |                      |          |
| Enter y              | our password                           |                    |                      | ۲        |
| Forgot p             | assword?                               |                    |                      |          |
| Forgot u             | sername?                               |                    |                      |          |
|                      |                                        | Login              |                      |          |
|                      |                                        |                    |                      |          |
| From 16,<br>professo | 01/2023, two-factor aut<br>s and PTAs. | hentication will b | e active only for Un | iversity |
|                      | 1999 1999 1999 1999 1999 1999 1999 199 |                    |                      |          |

Fig. 1: Authentication

Enter your University credentials (Fig. 1). You'll see a **summary of your personal data** (Fig. 2).

| ⊳<br>uVote                                                                                               | Elezione del Consiglio di Scuola di Dottorato 2025 / PhD School Council Election 2023-DEN<br>11832/025 - 12/032/025 | 00 (TEN 31.000) |
|----------------------------------------------------------------------------------------------------|----------------------------------------------------------------------------------------------------|-----------------|
| DATI PERSONALI<br>Nome:<br>Cognome:<br>Data di nascita:<br>ATTENZIONEI II voto è personale, libero e seg | xxx   xxx   xx/xx/xxxx                                                                                              |                 |
|                                                                                                    | NON SONO IO. ESCI                                                                                                   |                 |
|                                                                                                    | Contatti<br>E-mail: sd-uvote@cineca.it                                                                              |                 |
|                                                                                                    | Accessibilità                                                                                                    |                 |
|                                                                                                    |                                                                                                    |                 |

Fig. 2: Confirm your identity

Verify that your personal data are correct, confirm your identity and accept the notification selecting the button "*CONFERMO LA MIA IDENTITÀ E ACCETTO"* (*If you don't recognize the displayed data as your own, you must select the button "NON SONO IO. ESCI" and immediately report any problem to the technical assistance, interrupting the voting operations*)

You'll see the ballot corresponding to your electoral section (Fig. 3): select "VOTA".

| ℃uVot            | e Elezione del Consiglio di Scuola di Dottorato 2025 / PhD School Council Election 2025 - DEMO                                                                                                    | ITEN             | ∃ LOGOUT        |
|------------------|----------------------------------------------------------------------------------------------------|------------------|-----------------|
| 2                | Elezione del Consiglio di Scuola di Dottorato 2025 / PhD School Council Election 2025 Tipo elezione: candidati<br>Numero massimo preferenze: 1                                                                                                  |                  |                 |
|                  |                                                                                                    |                  |                 |
|                  | Contatti                                                                                                    |                  |                 |
|                  | E-mail: sd-uvote@cineca.it                                                                                                    |                  |                 |
|                  | Accessibilità                                                                                                    |                  |                 |
|                  |                                                                                                    |                  |                 |
|                  |                                                                                                    |                  |                 |
|                  |                                                                                                    |                  |                 |
|                  |                                                                                                    |                  |                 |
|                  |                                                                                                    |                  |                 |
|                  |                                                                                                    |                  |                 |
|                  |                                                                                                    |                  |                 |
|                  |                                                                                                    |                  |                 |
|                  |                                                                                                    |                  |                 |
| Informati        | va Cookie                                                                                                    |                  |                 |
| Secondo quan     | to disposto dalla normativa vigente (Linee guida cookie e altri situmenti di tracciamento - 10 grugno 2021 - GARANTE PER LA PROTEZIONE DEI DATI PERSONALI') informiamo che questa applicazione fa utilizzo esclusivamente di cookie di natura l | ecnica. Per ultr | eriori dettagli |
| circa i cookie u | uniczen si minariua ana cuolve puncy, yy, i-ter maggium mumazioni suna ponica dei trattamento dei oan personan, si rimanoa ana intornativa suna privacy.                                                                                        | (                | ок              |

Fig. 3: electoral section

Looking at the list of Candidates (Fig. 4), you can:

- Leave the ballot empty by selecting the "SCHEDA BIANCA" button.
- **Express a preference** selecting the symbol  $\oslash$  to the right of candidate's name.

| 21  |                                                                           | Elezione del Consiglio di Scuola di Dottorato 2<br>Elezione del Consiglio di Scuola di Dottorat | 025 / PhD School Council Election 2025 -DEMO<br>to 2025 / PhD School Council Election 2 | 025       |
|-----|---------------------------------------------------------------------------|-------------------------------------------------------------------------------------------------|-----------------------------------------------------------------------------------------|-----------|
| Ele | nco dei candidati. Scorrere la pagina per visualizzare l'elenco completo. |                                                                                                 |                                                                                         |           |
|     | ③ Istruzioni per votare                                                   |                                                                                                 |                                                                                         | $\sim$    |
|     |                                                                           |                                                                                                 |                                                                                         |           |
|     | х                                                                         | $\otimes$                                                                                       | w                                                                                       | $\otimes$ |
|     |                                                                           |                                                                                                 |                                                                                         |           |
|     | Y                                                                         | $\otimes$                                                                                       |                                                                                         |           |
| )   | -                                                                         | 0                                                                                               |                                                                                         | c         |
|     | Z                                                                         | Ū                                                                                               |                                                                                         |           |
|     |                                                                           |                                                                                                 |                                                                                         |           |
| Nu  | nero massimo preferenze: 1<br>ferenze selezionate: 0                      | SCHEDA BIANCA                                                                                   | VOTA                                                                                    |           |

Fig. 4: List of Candidates

|                                                                             | Elezione del Consiglio di Scuola di Dottorato<br>Elezione del Consiglio di Scuola di Dottor | 2025 / PhD School Council Election 2025 -DEMO<br>ato 2025 / PhD School Council Election 2025 |   |
|-----------------------------------------------------------------------------|---------------------------------------------------------------------------------------------|----------------------------------------------------------------------------------------------|---|
| Elenco dei candidati. Scorrere la pagina per visualizzare l'elenco completo | 0                                                                                           |                                                                                              |   |
| Istruzioni per votare                                                       |                                                                                             |                                                                                              | ~ |
|                                                                             |                                                                                             |                                                                                              |   |
| x                                                                           | $\bigcirc$                                                                                  | w                                                                                            | 0 |
|                                                                             | -                                                                                           |                                                                                              |   |
| Y                                                                           | 0                                                                                           |                                                                                              |   |
| 7                                                                           | 0                                                                                           |                                                                                              |   |
| L                                                                           |                                                                                             |                                                                                              |   |
| Numero manimo anterenno 1                                                   |                                                                                             | _                                                                                            |   |
| Preferenze selezionate: 1                                                   | SCHEDA BIANCA                                                                               | VOTA                                                                                         |   |

Fig. 5: Candidate selected

You may need to scroll through the pages to see the full list of candidates.

To conclude the voting procedure, select "*VOTA*"(Fig. 5), then "*INSERISCI SCHEDA NELL'URNA*"(Fig. 6). If you change your mind, you can return to the list of candidates by selecting the "**ANNULLA**" button (Fig. 6). To change the selection, deselect the previously chosen candidate and select a different candidate or "Scheda Bianca"

|                                                                              | Elezione del Consiglio di Scuola di Dottorato 2025 / PhD School Council Election 2025-DEMO<br>zione del Consiglio di Scuola di Dottorato 2025 / PhD School Council Election 2025 |   |
|------------------------------------------------------------------------------|----------------------------------------------------------------------------------------------------|---|
| Elenco del candidati. Scorrere la pagina per visualizzare l'elenco completo. |                                                                                                    |   |
| (7) Istruzioni per votare                                                    |                                                                                                    | × |
| x                                                                            | w                                                                                                    | 0 |
| Ŷ                                                                            | Conferma il tuo voto                                                                                                    | Ø |
| Z                                                                            | Candidati scelti:                                                                                                    | Ø |
|                                                                              |                                                                                                    |   |
| Numero massimo preferenze: 1<br>Preferenze selezionate: 1                    | SCHEDA BIANCA VOTA                                                                                                    |   |
|                                                                              |                                                                                                    |   |
|                                                                              |                                                                                                    |   |
|                                                                              |                                                                                                    |   |

Fig. 6: Vote confirmation (for the candidate)

|                       |                                                                 | Elezione del Consiglio di Scuola di Dottorato 2025 / PhD School Council Election 2025 -DEMO<br>Elezione del Consiglio di Scuola di Dottorato 2025 / PhD School Council Election 2025 | ,<br> |
|-----------------------|-----------------------------------------------------------------|----------------------------------------------------------------------------------------------------|-------|
| Elenco de             | candidati. Scorrere la pagina per visualizzare l'elenco complet | a.                                                                                                    |       |
| 0                     | Istruzioni per votare                                           |                                                                                                    | ~     |
| x                     |                                                                 | ⊗ w                                                                                                    | 0     |
| Y                     |                                                                 | Conferma il tuo voto                                                                                                    | ø     |
| z                     |                                                                 | Scheda Bianca                                                                                                    | 0     |
| A                     |                                                                 | ANNULLA                                                                                                    |       |
| Numero n<br>Preferenz | assimo preferenze; 1<br>selezionate: 1                          | SCHEDA BIANCA VOTA                                                                                                    |       |
|                       |                                                                 |                                                                                                    |       |
|                       |                                                                 |                                                                                                    |       |
|                       |                                                                 |                                                                                                    |       |

If you have chosen "Scheda Bianca", you will see the screen below (Fig. 7).

Fig. 7: Vote confirmation (for "scheda bianca")

Once you selected "*INSERISCI SCHEDA NELL'URNA"*, it'll appear a confirmation message (Fig. 8) and **it is no longer possible to change your vote**.

| <b>V</b> uVote                                                                                                    | Elezione del Consiglio di Scuola di Dottorato 2025 / PhD School Council Election 2025 -DEMO<br>11/03/2025 - 12/03/2025                                                                                                    |                                   |
|----------------------------------------------------------------------------------------------------|----------------------------------------------------------------------------------------------------|-----------------------------------|
|                                                                                                    |                                                                                                    |                                   |
|                                                                                                    |                                                                                                    |                                   |
|                                                                                                    | Scheda votata<br>Il tuo voto è stato inserito nell'urna<br>CHIUDI                                                                                                    |                                   |
| Informativa Cookie<br>Secondo quanto disposto dala normativa vigente ('Linee guida cookie e altri strumenti<br>circa i cookie utilitzzati si timanda atla cookie policy, gui. Per maggiori informazioni sulta | di tracciamento - 10 giugno 2021 - GARANTE PER LA PROTEZIONE DEI DATI PERSONALI') informiamo che questa applicazione fa utilizzo esclusivamente di cookie di natur<br>potrica dei trattamento dei dati personali, si rimanda alla informativa sulla privacy. | a tecnica. Per ulteriori dettagli |

Fig. 8: Procedure performed correctly

It will appear the message "*GRAZIE PER AVER VOTATO, OPERAZIONI DI VOTO CONCLUSE*" to confirm the finalization of the voting process. You can click "*LOGOUT*" (Fig. 9) to end the voting session.

| GRAZIE PER AVER VOTATO, OPERAZIONI DI VOTO CONCLUSE |
|-----------------------------------------------------|
| Elogout                                             |
|                                                     |

Fig. 9: Finalization of the voting process.

Connection problems may not allow you to see the confirmation message.

To verify if your vote has been correctly registered, you should log in the voting system again.

If you voted correctly, you will see the message "GRAZIE PER AVER VOTATO, OPERAZIONI DI VOTO CONCLUSE" and the button "LOGOUT" (Fig. 9).

If you didn't conclude the voting session, you will see again the "**VOTA**" button (Fig. 3) in order to complete the process.

Remember to log out at the end of voting operations or in case the voting device is out of your sight.

If appears the message "*Scheda Bloccata – Contattare l'assistenza*", you should contact the technical assistance.